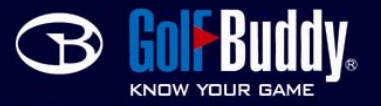

# Cannot Find Port Issues (GolfBuddy Plus, Pro and Tour)

# Step 1

On the bottom left of your keyboard, there should be a "windows key" located between the Control and Alt keys. Hold this key down and press the letter "R" down at the same time.

# Step 2

This should bring up a "Run" menu. Type the following in the box: devmgmt.msc Then hit "Ok".

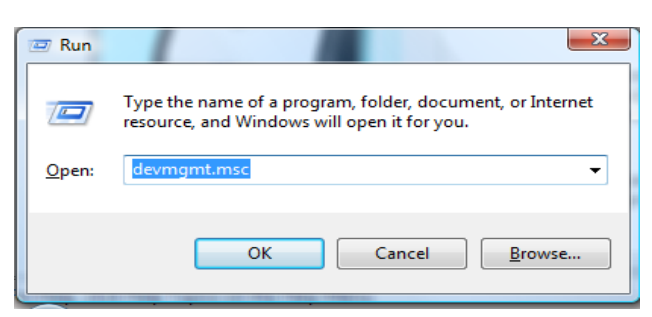

## Step 3

This will bring up a device manager. Look for any yellow question marks listed under "Other devices". Select the device which is listed underneath "Other devices".

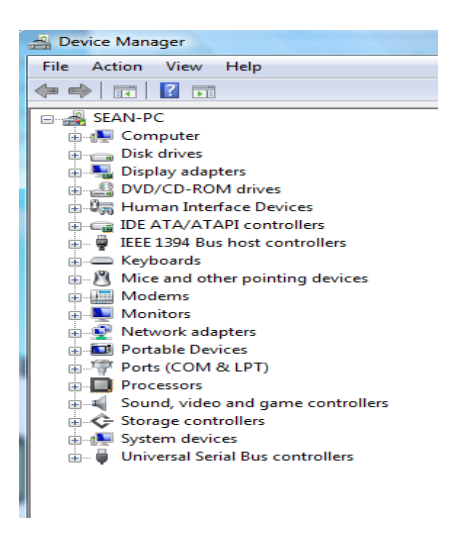

# Step 4

Highlight this and double click. This will bring up the properties for this device. On the top there should be a "General" tab To the left of the "General" tab there should be a "Driver" tab.

## Step 5

Click on the "Driver" tab and click on "Update Driver".

## Step 6

Make sure Search automatically is selected and then click on Next.

## Step 7

Click on Next continuously until it updates the driver.